**Step 1** –click on the Research Center button circled below.

|                                                                                                    | A 🛛 🗠 🔀 🖉 🚳                      | Sign Qu                                                |
|----------------------------------------------------------------------------------------------------|----------------------------------|--------------------------------------------------------|
| Announcements<br>School Announcements<br>There are no school announcements<br>There are no course announcements.<br>View More | Time in System: <b>9 Minutes</b> | Courses                                                |
|                                                                                                    | Algebra 2                        | PART 1<br>79%<br>FINAL                                 |
| My Advisor<br>Bryan Guerrisi                                                                                                  | Biology<br># 4 Parts             | PART 1<br>84%<br>FINAL PART 2<br>75%<br>BEHIND         |
| Other Information                                                                                                    | English 2<br>PBL                 | PART 1<br>80%<br>FINAL PART 2<br>87%<br>PART 2<br>9400 |
| My Grades My Portfolio                                                                                                    | Fitness<br># 2 PARTS             | PART 1<br>90%                                          |

**Step 2** – You will be taken to the Research Center. You will have to click on the Learning Lab button which will take her to the area where teachers will be answering questions.

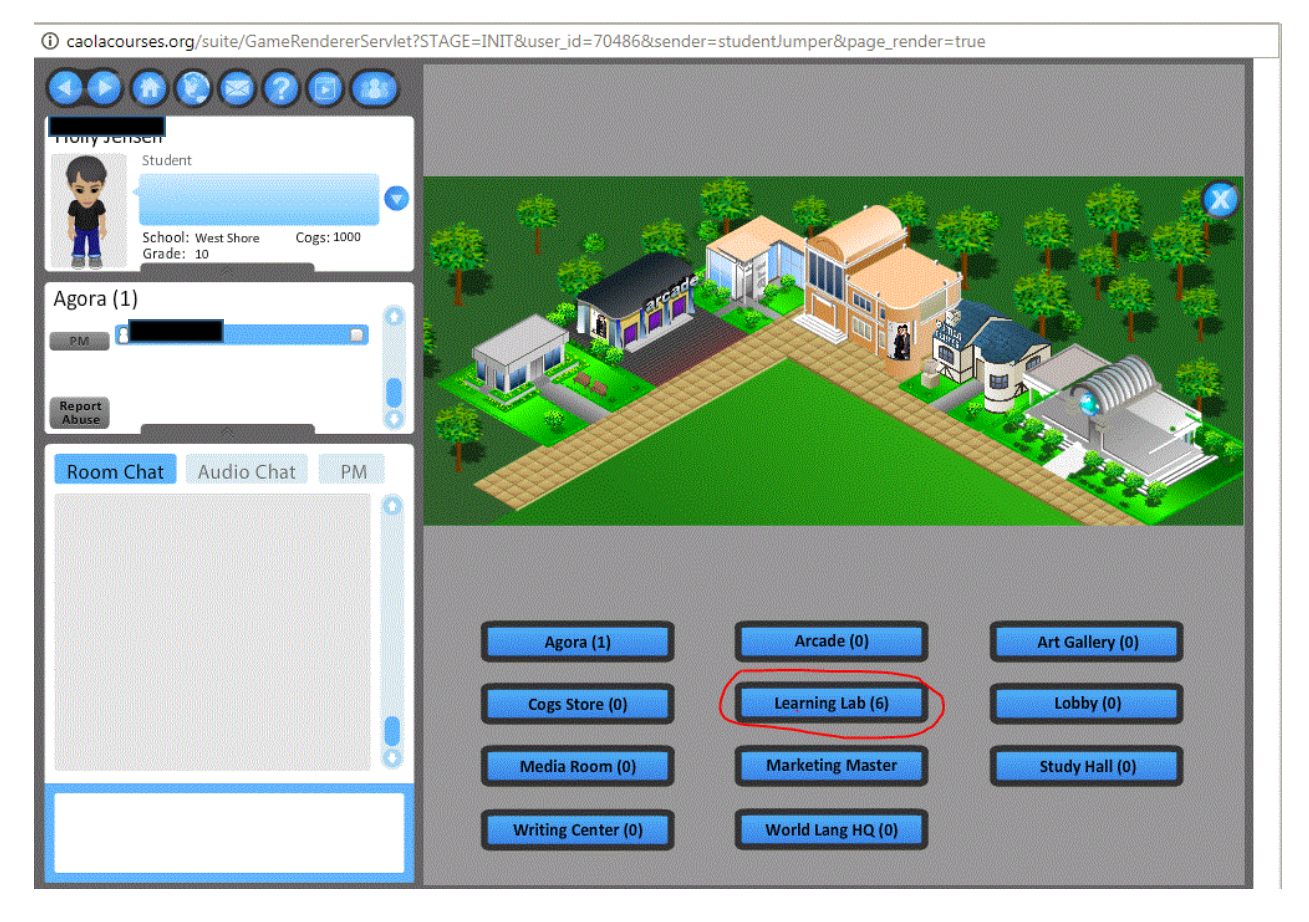

**Step 3** – This is where the teachers hang out for open office hours. You can search for your teacher in the box below Learning Lab and send them a PM by clicking the box next to his name and the PM button.

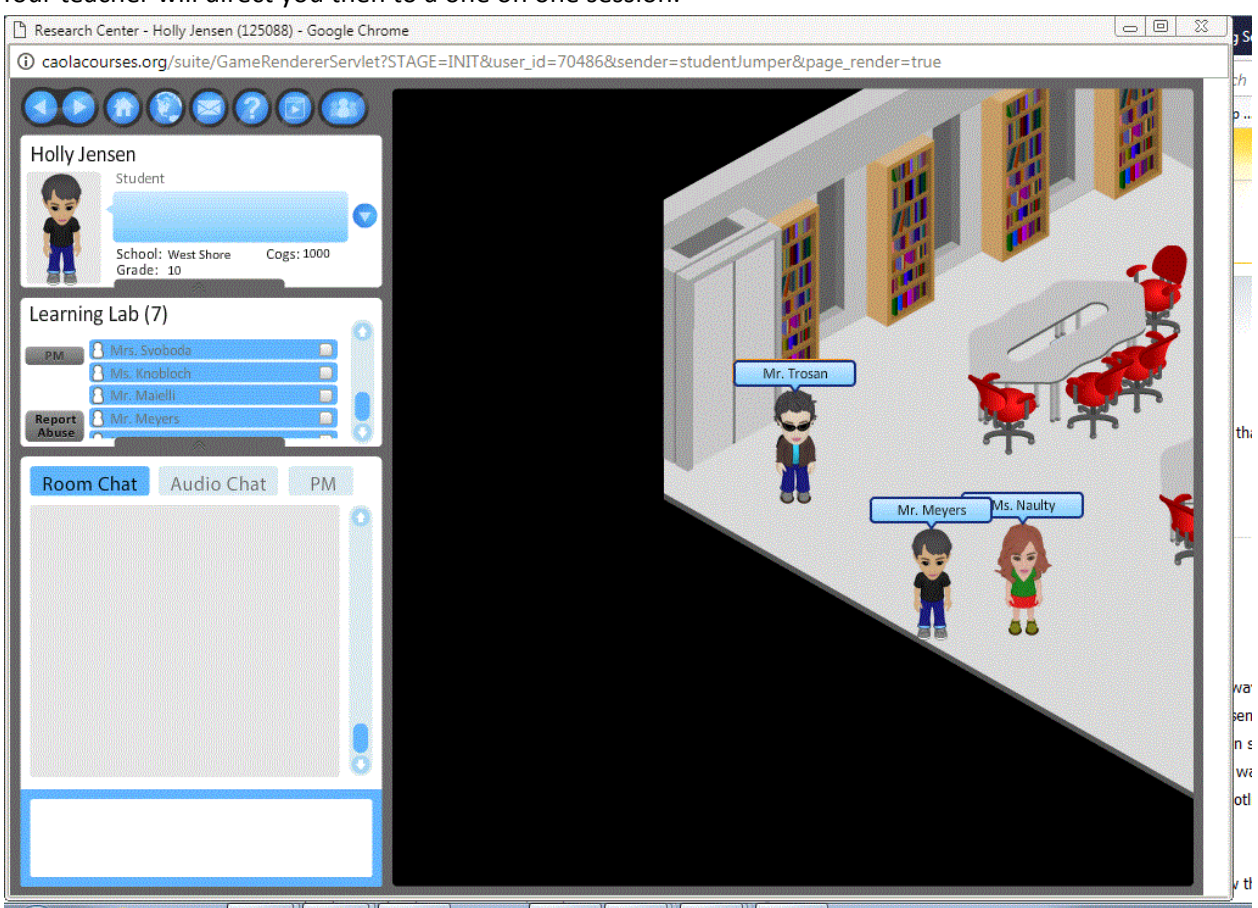

## Your teacher will direct you then to a one on one session.